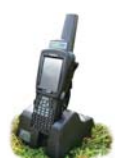

×

Add Comment

Correct Details

## Looking Up Animal Records

The left-hand button on the stock recorder opens the **Animal Record** screen, which has a number of different screens available for viewing an animal's details and history. Most of the screens are only for viewing, not for add-ing information.

| Animal History Men | u 🗙                  | Animal Record       |
|--------------------|----------------------|---------------------|
| NME 3              | 317                  | NMF 317             |
| Animal<br>Details  | Progeny              | Animal<br>History   |
| Weight<br>History  | Treatment<br>History | Add Cull<br>Comment |
| Comment<br>History | Movement<br>History  |                     |
| Esc                |                      | Esc                 |

Animal Details shows the date of birth, sex, breed, sire, dam, location and other details. This screen is for viewing only - you can not add any data.

| Animal Details 🛛 🗙 |             |  |  |  |  |
|--------------------|-------------|--|--|--|--|
| NMF 317            |             |  |  |  |  |
| DOB                | 15/11/2009  |  |  |  |  |
| DOD                | -           |  |  |  |  |
| Sex                | Ewe         |  |  |  |  |
| Dam                | NMF 3836    |  |  |  |  |
| Sire               | LJLC 955    |  |  |  |  |
| Breed              | Rambouillet |  |  |  |  |
| Esc                | More        |  |  |  |  |

Add Comment or Add Cull Comment allow you to type in a comment about this animal that becomes part of its permanent record once the stock recorder is downloaded into the computer. You can create FarmWorks reports based on the comments you record.

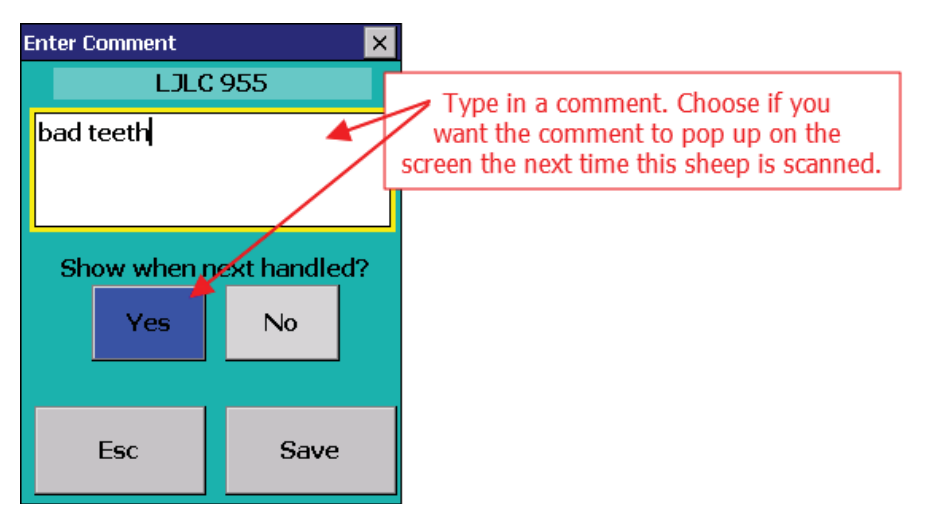

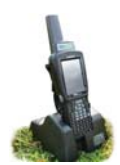

## Looking Up Animal Records

The *Comment History* is for viewing all comments recorded against an animal.

| Comment History 🔀                                                               | Comment History                                                                                |
|---------------------------------------------------------------------------------|------------------------------------------------------------------------------------------------|
| LJLC 955                                                                        | NMF 317                                                                                        |
| hard bag left side                                                              | Cull Animal:<br>Bad udder, hard one side                                                       |
| (Date entered: 14/02/2011)<br>Show when next handled? Yes                       | (Date entered: 05/08/2012<br>Show when next handled? Ye                                        |
| hard bag left side<br>(Date entered: 14/02/2011)<br>Show when next handled? Yes | Cull Animal:<br>Bad udder, hard one side<br>(Date entered: 05/08/20<br>Show when next handled? |

The **Progeny** screen shows the number of lambs a ewe has had in her lifetime, plus details of any of her lambs still on the farm. A ram's **Progeny** record will show the lambs he sired that are still on farm.

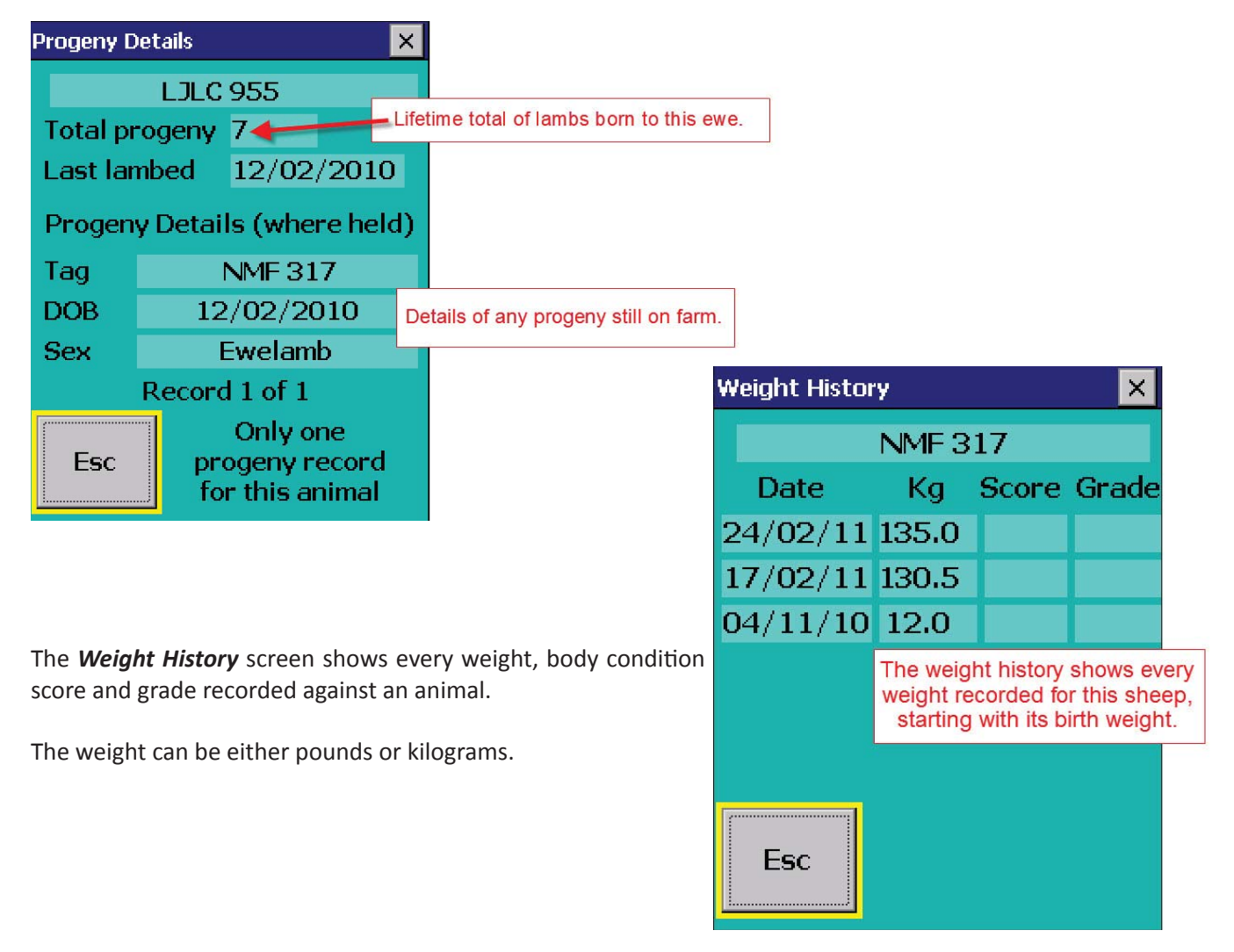

## Looking Up Animal Records

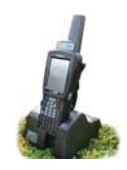

The *Movement History* screen shows the date the animal moved on to the farm, either born or purchased, all onfarm and off-farm movements that were recorded, and where the animal was finally shipped to.

| Movemer | nt History     | ×     |                                    | Movemen               | t History   | × |
|---------|----------------|-------|------------------------------------|-----------------------|-------------|---|
|         | NMF 317        |       |                                    |                       | NMF 317     |   |
| Date    | 13/09/2010     |       |                                    | Date                  | 18/06/2012  |   |
| Loc.    | SUMMERINGS FAR | M     |                                    | Loc.                  | Venton Farm |   |
| Status  | On Farm        |       |                                    | Status                | Sold        |   |
|         |                | Da    | NMF 317<br>ite 13/09<br>c. Tregenr | 7<br>/2011<br>na Farm |             |   |
| Esc     | More           | . Sta | atus At gras                       | iskeep                | More        |   |

The *Treatment History* screen shows all the veterinary treatments recorded for the animal, and details like date, dose, and the drug withdrawal date after which the animal can be safely slaughtered.

| Treatment | History              |             | ×                       |                                  |
|-----------|----------------------|-------------|-------------------------|----------------------------------|
| NMF 317   |                      |             |                         |                                  |
| Date      | 09/09/2006           |             | Treatment history shows |                                  |
| Drug      | RYCOBEN SC FOR SHEEP |             | P                       | every drug administered          |
| Dose      | 10                   | Millilitres |                         | withdrawal date.                 |
| Reason    | Worm dose            |             |                         |                                  |
| Treator   | FWP                  |             |                         |                                  |
| WithDra   | wal 👘 12/09/2006 🖊   |             | -                       |                                  |
|           |                      | So          | roll                    | through to see multiple entries. |
| Esc       |                      | More.       |                         |                                  |